### Hébergement

Sur site free.fr, cliquer sur Mon Compte, puis suivre les indications. Une fois les identifiants, le mot de passe et l'adresse récupérés par courrier, il est possible de mettre en ligne le site

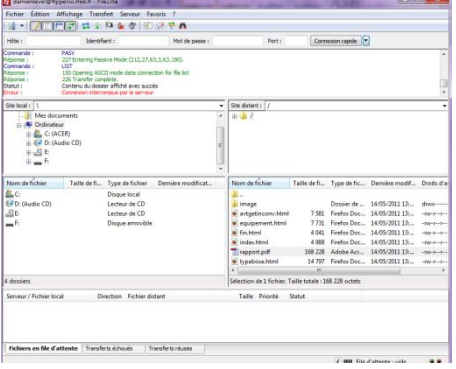

### Plan du site

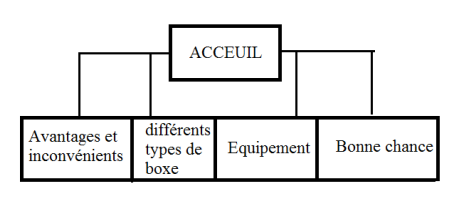

#### Contenus

## Les liens:

### • Liens internes :

- Sélectionner le texte ou l'objet qui servira de lien
- Cliquer sur l'icône Lien (ou dans la barre d'outils, cliquer sur « insertion », puis « lien »)
- La fenêtre « propriétés du lien » s'ouvre, cliquer alors sur l'icône 🖆 (parcourir)
- Sélectionner le fichier qui devra s'afficher lorsque l'on cliquera sur texte ou objet lien
- En allant sur l'icône water, on peut vérifier le bon fonctionnement du lien : dans mon cas, il n'y a eu aucun problème rencontré

### • Liens externes :

- Copier l'adresse du site ou autre qui apparaitra quand on cliquera sur l'objet ou texte lien
- Sélectionner le texte ou l'objet qui servira de lien
- Cliquer sur l'icône 🛄

- La fenêtre « propriétés du lien » s'ouvre, coller l'adresse du site ou autre dans le cadre prévu a cet effet
- En allant sur l'icône , on peut vérifier le bon fonctionnement du lien : dans mon cas, il n'y a eu aucun problème rencontré

# <u>Le tableau :</u>

### • Créer le tableau :

- Cliquer sur l'icône Tableau (ou dans la barre d'outils, cliquer sur « insertion », puis « tableau »)
- Sélectionner le nombre de cases désirées

### • Réaliser des modifications du tableau :

- Le curseur dans le tableau, clic à droite, cliquer sur la « sélection dans le tableau » et choisir ce qui sera modifier : le tableau, la ligne, la colonne, la cellule.
- Recliquer a droite, puis cliqué sur « propriété de ... »
- Pour la cellule, choisir :
  - Taille des la cellule (hauteur et largeur),
  - l'alignement du contenu,
  - le style de la cellule,
  - le retour automatique à la ligne,
  - la couleur de fond
- Pour le tableau, choisir :
  - la taille (lignes, colonnes, bordures, marges, espacements)
  - l'alignement du tableau
  - la couleur de fond

### Les images et photos :

- Cliquer sur l'icône Image (ou dans la barre d'outils, cliquer sur « insertion », puis « image »)
- La fenêtre « propriétés de l'image » s'ouvre, cliquer alors sur l'icône 🖆 (parcourir)
- Sélectionner la photo ou l'image préalablement enregistrée (ne pas oublier de mettre une « vignette » et un « texte alternatif »)

## <u>Objet divers :</u>

## • <u>Une vidéo :</u>

- Sur internet : Choisir une vidéo, voir vidéo, cliquer sur Partager en dessous de la vidéo, puis encore en dessous cliquer sur Intégrer, copier le code source

- Sur Kompozer : dans la barre d'outil, cliquer sur « insertion », puis « code html », coller le code récupérer sur internet dans la case prévue a cet effet

## • <u>un objet flash :</u> un compteur de visite

- Sur internet : en allant sur l'adresse suivante <u>http://www.compteur.org/</u>, on peut récupérer les codes html correspondant à différentes sortes de compteur de visite (objet flash)
- Sur Kompozer : dans la barre d'outil, cliquer sur « insertion », puis « code html », coller le code récupérer sur le site dans la case prévue a cet effet

# • <u>un lien vers un document PDF : vers le rapport de réalisation d'un site</u>

Dans kompozer :

- cliquer sur l'icône
- La fenêtre « propriétés du lien » s'ouvre, cliquer alors sur l'icône 🖆 (parcourir)
- Sélectionner le rapport enregistré sous PDF dans les dossiers

## • <u>un flux RSS ayant rapport avec le sujet de votre site :</u>

- Sur internet : on doit d'abord chercher un flux RSS sur internet, dans mon cas c'est celui de la fédération de boxe française, puis il suffit de copier l'adresse du flux du site de la fédération
- Sur kompozer : Cliquer sur l'icône , la fenêtre « propriétés du lien » s'ouvre, coller l'adresse du flux RSS dans le cadre prévu a cet effet

## **Options aux choix :**

## Faire une insertion de votre choix d'un Javascript que vous aurez-trouvé sur internet

- Sur internet : Chercher un javasript qui nous intéresse sur internet, dans mon cas il s'agit d'un javasript « imprimer cette page » récupéré sur le site dont l'adresse est : <u>http://www.java.scripts-fr.com/scripts.php?js=31</u>
- Sur kompozer : dans la barre d'outil, cliquer sur « insertion », puis « code html », coller le code récupérer sur le site dans la case prévue a cet effet

# Autres éléments introduits :

## • Ajouter un fond :

- En bas a gauche de la fenêtre se trouve <body>, cliquer a droite dessus, puis sélectionner
  « style interne »
- Dans la fenêtre qui s'ouvre, cliquer sur l'onglet « fond »
- cliquer alors sur l'icône Parcourir, sélectionner la photo ou l'image préalablement enregistrée
- choisir le type de répétition (verticale, horizontal)
  - facebook « j'aime » :
- Sur internet : Récupérer le code permettant d'intégrer le bouton « j'aime » sur le site dont l'adresse est <u>http://developers.facebook.com/docs/reference/plugins/like/</u>
- Sur kompozer : dans la barre d'outil, cliquer sur « insertion », puis « code html », coller le code récupérer sur le site dans la case prévue a cet effet